#### Table des matières

| 2                                         |
|-------------------------------------------|
| 3                                         |
| 4                                         |
| 5                                         |
| 6                                         |
| 7                                         |
| 9                                         |
| 11                                        |
| 12                                        |
| 13                                        |
| 2<br>3<br>4<br>5<br>7<br>9<br>1<br>1<br>1 |

#### **Bienvenue sur l'imprimante**

L'imprimante est disponible dans deux modèles : base et fonctions étendues. Le modèle à fonctions étendues comprend deux têtes d'impression, le Wi-Fi, un port HDMI et deux ports USB-A. Le modèle de base comprend une imprimante unique (uniquement l'imprimante de gauche) avec un port USB-A. Pour en apprendre davantage sur les ports de l'imprimante, consultez <u>Aperçu de l'imprimante</u>.

Consultez <u>Chargement de l'imprimante de gauche et Chargement de l'imprimante de droite</u> pour charger le papier dans votre imprimante.

Consultez les sujets de maintenance de l'imprimante pour bien entretenir votre imprimante.

- Nettoyage de l'écran
- <u>Nettoyage du cylindre et de la tête d'impression</u>
- Nettoyage de l'imprimante
- Élimination d'un bourrage d'étiquettes

Pour en apprendre davantage sur votre imprimante et le papier, consultez Spécifications du système et Spécifications des supports.

#### Mentions légales

Chaque produit et programme est assorti de sa propre garantie écrite, la seule dont bénéficie le client. Avery Dennison se réserve le droit d'apporter des changements aux produits, aux programmes et à leur disponibilité sans préavis. Avery Dennison a tout mis en œuvre pour fournir des informations complètes et précises dans le présent manuel ; toutefois, Avery Dennison n'assume aucune responsabilité pour les omissions ou imprécisions éventuelles. Les mises à jour seront intégrées dans les versions ultérieures du présent manuel.

©2019 Avery Dennison Corporation. Tous droits réservés. Aucune partie de cette publication ne peut être reproduite, transmise, stockée dans un système d'extraction, ni traduite dans aucune langue sous aucune forme, par aucun moyen, sans l'autorisation écrite préalable d'Avery Dennison.

#### Marques commerciales

Avery Dennison® est une marque déposée de Avery Dennison Corporation.

TC9418OHHLP\_AC (4/20)

### Nettoyage du cylindre et de la tête d'impression

Nettoyez le cylindre et la tête d'impression tous les cinq rouleaux d'étiquettes ou lorsque vous observez des défauts d'encrage sur l'impression.

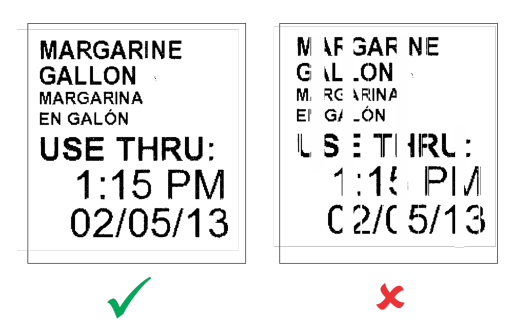

- 1. Retirez tout chargement d'étiquettes.
- 2. Utilisez un ustensile en plastique pour retirer le volet de la fente d'alimentation.

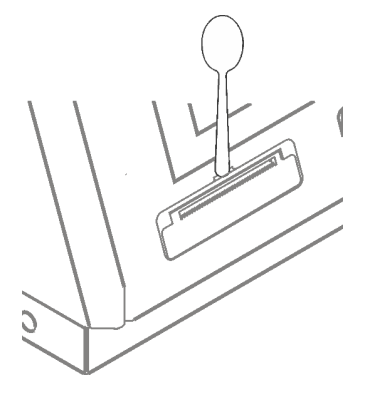

3. Utilisez l'ustensile en plastique pour appuyer sur la barre en forme de L. Dégagez le cylindre. Il peut être nécessaire d'ouvrir légèrement le couvercle avant pour éjecter le cylindre.

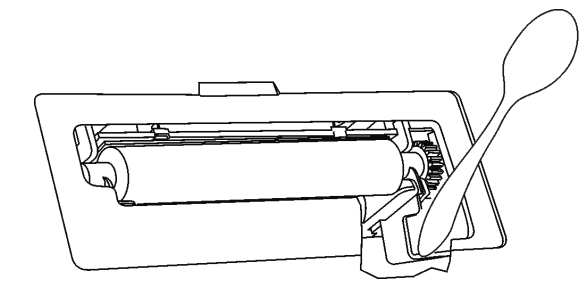

4. Nettoyez le cylindre et la tête d'impression avec un coton-tige imbibé d'alcool isopropylique.

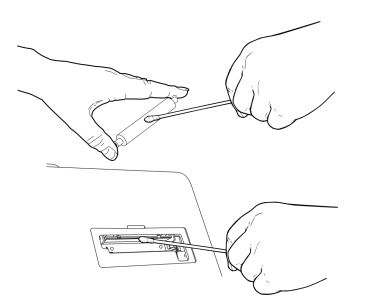

- 5. Attendez que les pièces sèchent.
- 6. Remplacez le cylindre. Enclenchez le volet en place.
- 7. Rechargez les étiquettes. Voir <u>Chargement de l'imprimante de gauche</u> ou <u>Chargement de l'imprimante de droite</u> pour plus d'informations.

#### Nettoyage de l'écran

- Lors du nettoyage de l'écran, l'imprimante doit être éteinte.
- Utilisez un chiffon doux non pelucheux pour nettoyer l'écran.
- Ne pasutiliser d'objets pointus ni de produits d'entretien abrasifs sur l'écran ; ils peuvent l'endommager.

# Nettoyage de l'imprimante

- Humidifiez un chiffon d'un peu d'eau et essuyez le boîtier de l'imprimante.
- Ouvrez le couvercle et utilisez une brosse sèche, à soies souples, pour éliminer la poussière du papier.
- N'utilisez pas de détergents ménagers pour nettoyer l'imprimante.

# Élimination d'un bourrage d'étiquettes

Pour éliminer un bourrage :

- 1. Ouvrez le couvercle.
- 2. Déchirez l'étiquette et retirez le rouleau d'étiquettes.
- 3. Retirez les étiquettes coincées. N'utilisez pas d'objets tranchants ou pointus pour retirer des étiquettes sous peine d'endommager l'imprimante.
- 4. Nettoyez tout dépôt d'adhésif restant sur le cylindre. Utilisez un coton-tige humidifié avec de l'isopropyle pour nettoyer l'adhésif.
- 5. Rechargez les étiquettes. Refermez le couvercle.

#### Voir également

Nettoyage du cylindre et de la tête d'impression

### Chargement de l'imprimante de gauche

- 1. Allumez l'imprimante (appuyez sur le bouton de mise sous tension situé sur le côté gauche de l'imprimante).
- 2. Ouvrez le couvercle.
- 3. Tirez sur la languette du support.

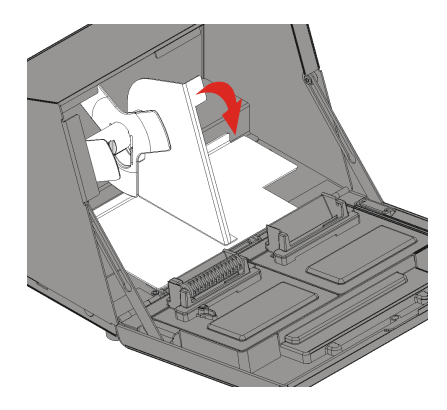

4. Déverrouillez le guide d'alimentation.

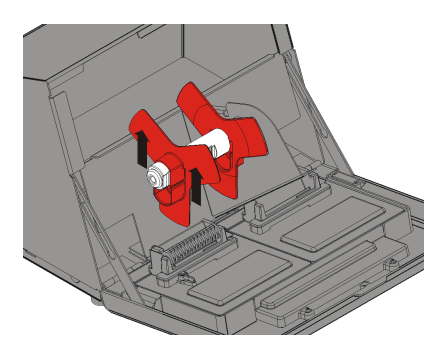

- 5. Retirez le guide d'alimentation du support d'alimentation.
- 6. Placez un rouleau d'étiquettes (côté étiquette vers le haut) sur le support d'alimentation.
- 7. Placez le guide d'alimentation sur le support d'alimentation jusqu'à ce qu'il touche le consommable.

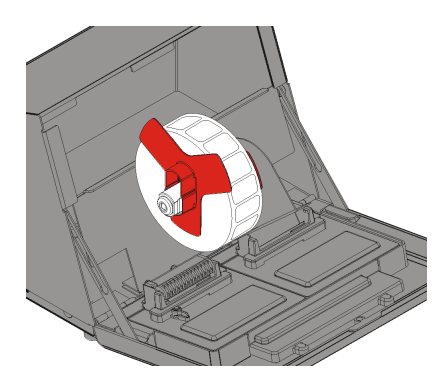

8. Verrouillez le guide d'alimentation.

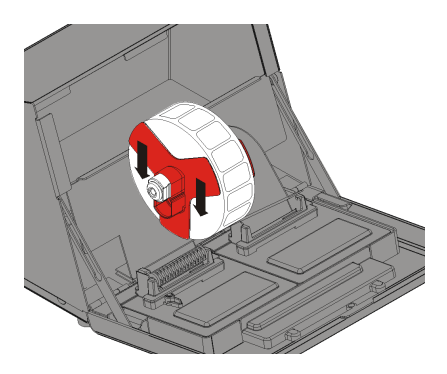

- 9. Remettez la languette du support en place.
- 10. Déchirez un bord droit sur le papier avant de l'introduire dans l'imprimante.

11. Guidez les étiquettes le long du bord interne et dans la fente (derrière le galet blanc). L'imprimante fait avancer le consommable.

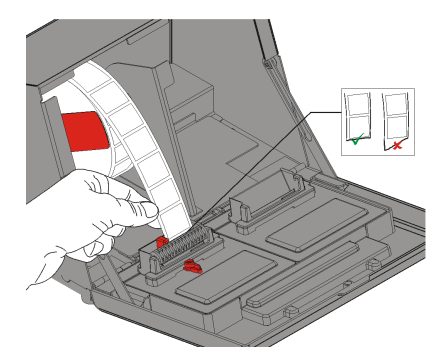

- 12. Faites glisser le levier d'alimentation à côté du consommable.
- 13. Fermez le levier d'alimentation des étiquettes.

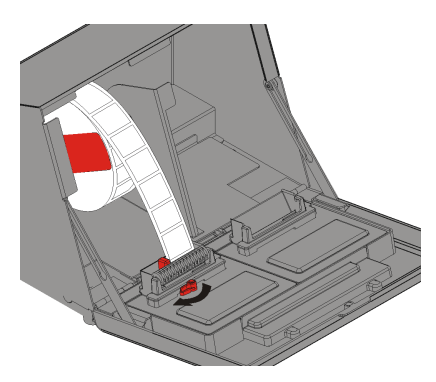

14. Refermez le couvercle.

Lorsque vous utilisez du papier en continu, déchirez le papier vers le bas (pas vers le haut) pour retirer l'étiquette imprimée.

Voir également

Aperçu de l'imprimante

Chargement de l'imprimante de droite

#### Chargement de l'imprimante de droite

- 1. Allumez l'imprimante (appuyez sur le bouton de mise sous tension situé sur le côté gauche de l'imprimante).
- 2. Ouvrez le couvercle.
- 3. Tirez sur la languette du support.

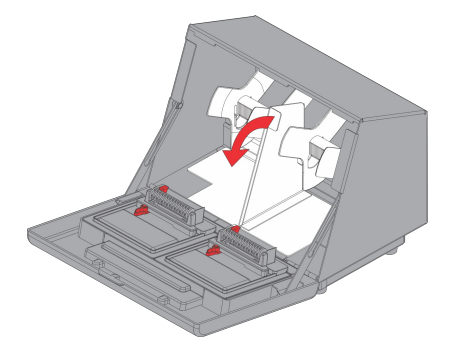

- 4. Déverrouillez le guide d'alimentation externe et retirez-le.
- 5. Placez un rouleau d'étiquettes (côté étiquette vers le haut) sur le support d'alimentation.
- 6. Placez le guide d'alimentation externe sur le support d'alimentation et verrouillez-le en place.

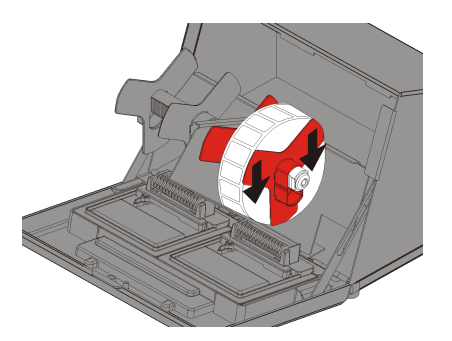

7. Déverrouillez le guide d'alimentation interne et déplacez-le jusqu'à ce qu'il touche le papier. Verrouillez-le en place.

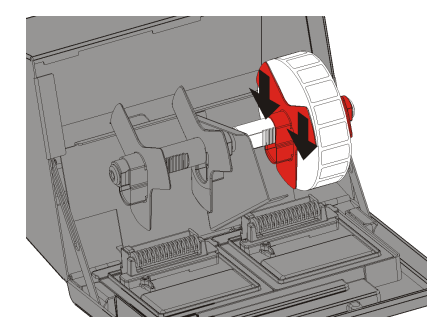

- 8. Remettez la languette du support en place.
- 9. Guidez les étiquettes le long du bord externe et dans la fente. L'imprimante fait avancer le consommable.
- 10. Déchirez un bord droit sur le papier avant de l'introduire dans l'imprimante.
- 11. Faites glisser le levier d'alimentation à côté du consommable et fermez-le.

![](_page_8_Picture_15.jpeg)

12. Refermez le couvercle.

Lorsque vous utilisez du papier en continu, déchirez le papier vers le bas (pas vers le haut) pour retirer l'étiquette imprimée.

#### Voir également

Aperçu de l'imprimante

Chargement de l'imprimante de gauche

### Aperçu de l'imprimante

| 3 |
|---|

| 1. | Couvercle         | 7.  | Port Ethernet               |
|----|-------------------|-----|-----------------------------|
| 2. | Écran             | 8.  | Port HDMI*                  |
| 3. | Imprimante gauche | 9.  | Port USB (type B)           |
| 4. | Imprimante droite | 10. | Port USB (type A)           |
| 5. | Haut-parleur      | 11. | Bouton de mise sous tension |
|    |                   |     | •                           |

6. Branchement du cordon d'alimentation

\* Pour afficher l'écran de l'imprimante sur une télévision ou un écran, branchez un câble HDMI (non fourni) à votre imprimante et à la télévision ou à l'écran. La connexion de l'imprimante avec un câble HDMI désactive le haut-parleur de l'imprimante.

#### Voir également

Bienvenue sur l'imprimante

Spécifications du système

# Spécifications des supports

| Longueur pap     | ier <i>Minimum</i> Maximum |                |
|------------------|----------------------------|----------------|
|                  | 0,79" (20 mm)              | 10,0" (254 mm) |
| Largeur papie    | rMinimumMaximum            |                |
|                  | 0,75" (19mm)               | 2,3" (58mm)    |
| Voir également   | t                          |                |
| Aperçu de l'impr | <u>imante</u>              |                |

Spécifications du système

# Spécifications du système

| Hauteur:               | 10,92" (277,37 mm)                                                                                     |  |  |
|------------------------|----------------------------------------------------------------------------------------------------|--|--|
| Largeur :              | 11,86" (301,41 mm)                                                                                     |  |  |
| Profondeur :           | 8,41" (213,61 mm)                                                                                      |  |  |
| Poids :                | 13,6 lbs (6,2 kg), sans papier, imprimante unique<br>14,2 lbs (6,4 kg), sans papier, imprimante double |  |  |
| Poids à l'expédition : | 15,9 lbs (7,2 kg), sans papier, imprimante unique<br>16,4 lbs (7,4 kg), sans papier, imprimante double |  |  |
| Puissance :            | 100-24 0V CA, 47 à 63 Hz entrée<br>fournit 24 V CC 90 W au système                                     |  |  |
| Limites d'exploitation | Exploitation : 32° à 122 °F (0° à 50 °C)<br>Stockage : -4° à 149 °F (-20° à 65 °C)                     |  |  |
| Humidité relative :    | 0 % - 90 % sans condensation                                                                           |  |  |
| Tête d'impression :    | 203 dpi (8 points par mm)                                                                              |  |  |
| Méthode d'impression   | Thermique directe                                                                                      |  |  |
| Écran :                | 10" (254 mm) écran tactile capacitif                                                                   |  |  |
| Mémoire :              | 16 Go eMMC Flash ; 2 Go RAM                                                                            |  |  |

#### Voir également

Aperçu de l'imprimante

Spécifications des supports

#### Glossaire